### **LoyaltyProfessional Reports and Analysis**

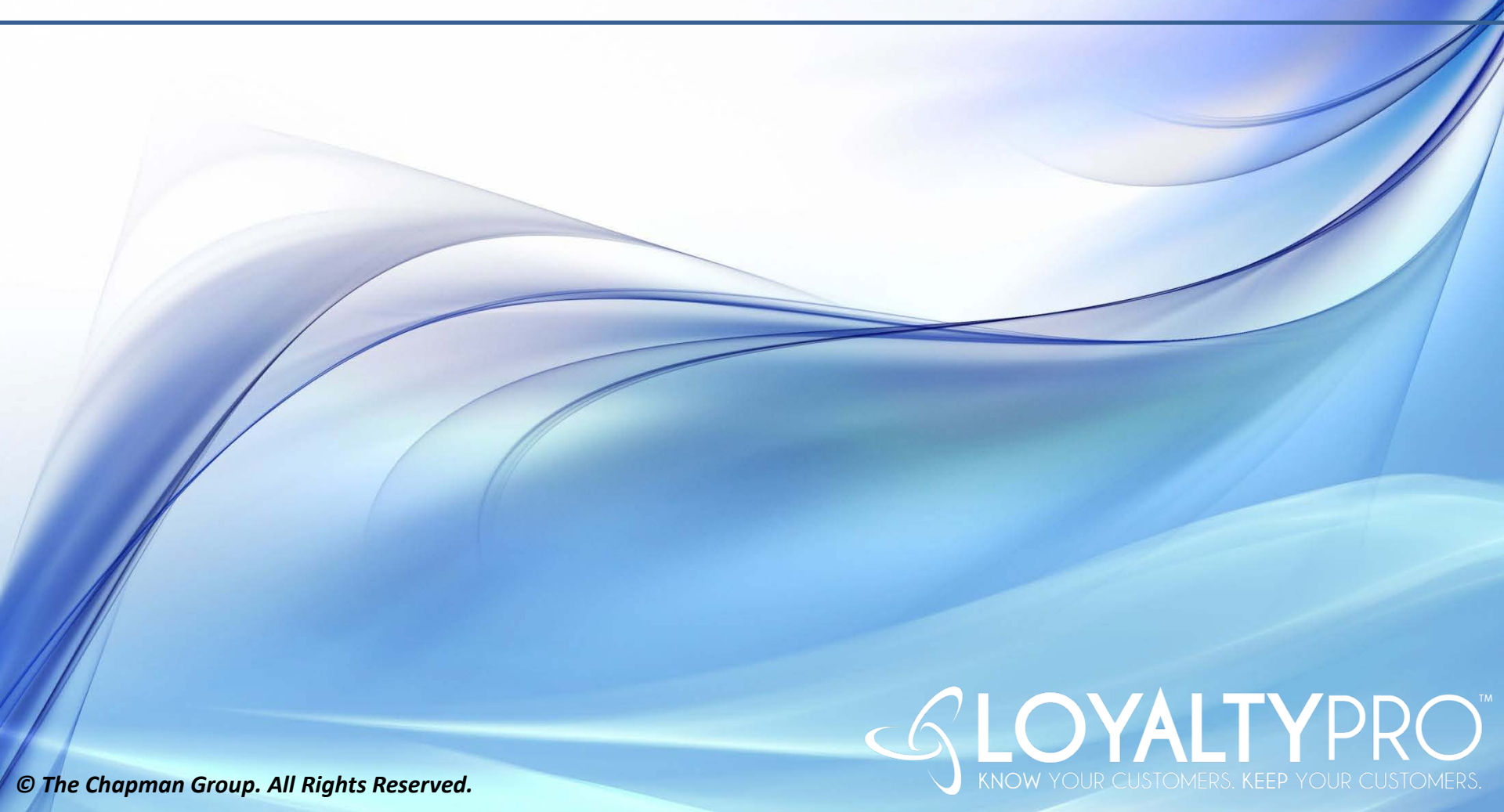

## Dashboard

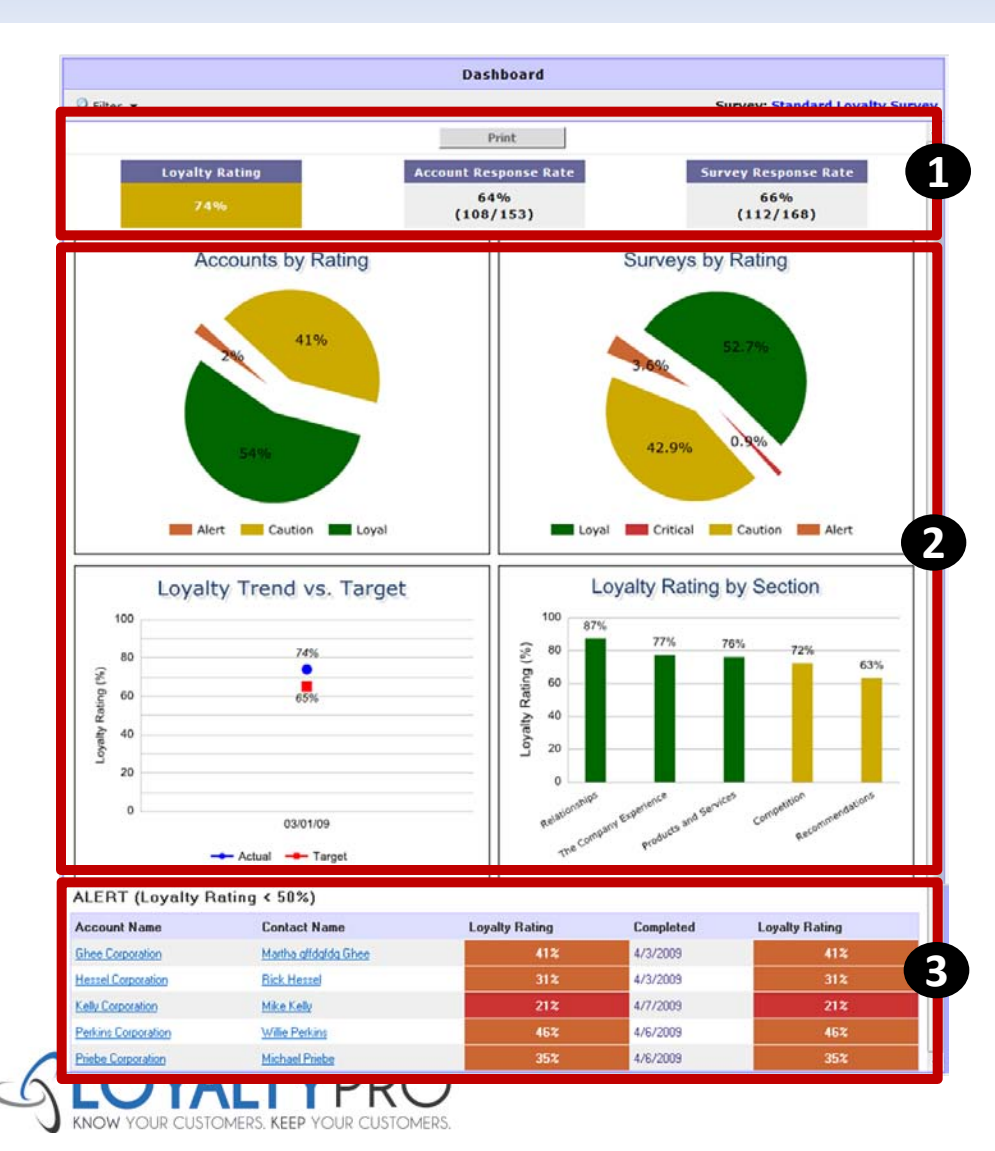

1. Key Indicators

- Loyalty Rating
- Account Response Rating
- Survey Response Rating

### 2. Standard Charts

- Accounts by Rating
- Surveys by Rating
- Loyalty Trend vs. Target
- Loyalty Rating by Section

### 3. Alerts < 50%

 Deeper analysis can be done by filtering the data to show ratings by specific criteria, i.e. only show ratings for surveys that fall in the Chemical market.

# Loya

|                                                                     |                    |                     |                    |              |                            |            |           |                | _              |
|---------------------------------------------------------------------|--------------------|---------------------|--------------------|--------------|----------------------------|------------|-----------|----------------|----------------|
|                                                                     | A                  | ccount Name         | Contact Nar        | ne           | Business Unit              | Market Seg | nent Role | Loyalty Rating | completed Date |
|                                                                     | 마                  | natham Corporation  | Sheryl Chathar     | m            | Research                   | Healthcare |           | <u>84%</u>     | /3/2009        |
|                                                                     | <u>Ci</u>          | nek Corporation     | Erin Cinek         |              | Customer Service           | Chemical   |           | <u>69%</u>     | /6/2009        |
| Love the Detin                                                      |                    | olahan Corporation  | Laurie Colahar     | 2            | Key Accounts               | Healthcare |           | <u>83%</u>     | /6/2009        |
| I OVAITV KATIN                                                      | <b>DC</b>          | ain Corporation     | Dwight Crain       |              | Sales                      | Healthcare |           | <u>57%</u>     | /10/2009       |
| Loyarcy Rucin                                                       |                    | ook Corporation     | John Crook         |              | Research                   | Healthcare |           | <u>83%</u>     | /7/2009        |
|                                                                     | Da                 | anna Corporation    | <u>Diana Danna</u> |              | Customer Service           | Healthcare |           | <u>77%</u>     | /3/2009        |
|                                                                     | De                 | eighton Corporation | Steve Deighto      | n            | Key Accounts               | Chemical   |           | <u>77%</u>     | /3/2009        |
|                                                                     | De                 | ews Corporation     | Justin Dews        |              | Research                   | Technology |           | <u>88%</u>     | /3/2009        |
|                                                                     | D                  | uckett Corporation  | Dawn Ducket        | ţ            | Key Accounts               | Chemical   |           | <u>90%</u>     | /3/2009        |
| <b>.</b>                                                            |                    |                     | · · · ·            |              | • ·                        | Healthcare |           | <u>72%</u>     | /3/2009        |
| Roll-up Gap                                                         | Analysis           |                     |                    |              |                            | Chemical   |           | <u>90%</u>     | /3/2009        |
| Filter 🔻                                                            |                    | Sur                 | rvey: <u>Stand</u> | lard Loy     | alty Surve <sup>rice</sup> | Healthcare |           | <u>71%</u>     | /3/2009        |
|                                                                     | 1.001              |                     | -                  | 212.70       |                            | Healthcare |           | <u>55%</u>     | /3/2009        |
| How would you rate the overall performance of your Account          | Excellent          |                     | 18                 | 34.6%        | 87%                        | Chemical   |           | <u>60%</u>     | /3/2009        |
| Manager?                                                            | Good               |                     | 28                 | <b>53.8%</b> |                            | Healthcare |           | <u>73%</u>     | /6/2009        |
|                                                                     | Average            |                     | 6                  | 11.5%        |                            | Healthcare |           | <u>95%</u>     | /3/2009        |
|                                                                     | P001               |                     | 0                  | 0.0%         |                            | Healthcare |           | <u>71%</u>     | /23/2009       |
| The Company Experience (77%)                                        | Choice             |                     | Count F            | Percent      | Rating <sub>/ice</sub>     | Chemical   |           | <u>55%</u>     | /3/2509        |
| Do you consider our programs and convises to be client focused?     | Voc                |                     | 0.4                | 82 00/-      | 9204                       | Healthcare | gfdgfdgfd | <u>41%</u>     | 2009           |
| bo you consider our programs and services to be client rocused?     | No                 |                     | 18                 | 16.1%        | 03%                        | Healthcare |           | 79%            | /7/2009        |
|                                                                     |                    |                     |                    |              |                            |            |           |                |                |
| We work in partnership with your organization.                      | Strongly Agree     |                     | 25                 | 22.3%        | 58%                        | _          |           |                |                |
|                                                                     | Agree<br>Disagree  |                     | 12                 | 10.7%        |                            |            | 1.014     |                |                |
|                                                                     | Strongly Disagree  |                     | 12                 | 0.0%         | N                          |            | LOY       | ALIY KA        | ALINGS         |
|                                                                     |                    |                     |                    |              |                            |            |           |                |                |
| Has the quality of our programs and services                        | Improved           |                     | 45                 | 40.2%        |                            |            | Loyal     |                | >= /5          |
|                                                                     | Worsened           | me                  | 05                 | 1.8%         |                            |            | Cautia    | _              | EO 74 0        |
|                                                                     | Worscheu           |                     | 2                  | 1.076        |                            |            | cautio    |                | 50-74.9        |
| 5 How easy is our company to deal with relative to other companies? | Very Easy          |                     | 25                 | 22.3%        | 82%                        |            | Alart     |                | 25-40.0        |
| -                                                                   | Easy               |                     | 77                 | 68.8%        |                            |            | AICIL     |                | 23-43.3        |
|                                                                     | Somewhat Difficult |                     | 10                 | 8.9%         |                            |            | Critica   |                | < 25           |

- Loyalty Ratings are Color Coded using the Stop a stop light metaphor .
- Percentages for users who relate to numbers
- Easy to identify an account or contact who is in Alert/Critical status because of the orange/red color rating.
- Roll-up Gap Analysis reports include rating colors to identify overall ratings for each section of the survey and questions are color coded based on overall ratings for that question.

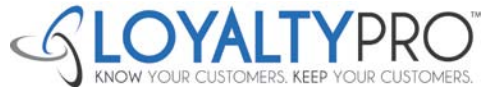

🔎 Filter 🔻

>= 75%

50-74.9%

25-49.9%

< 25%

© The Chapman Group. All Rights Reserved.

### **Reports; Top-Line Summary** Additional Available

| From Individual Page | From Reports Page              | From Export Page                                                                  |
|----------------------|--------------------------------|-----------------------------------------------------------------------------------|
| Completed Surveys    | Company Summary                | Completed Surveys                                                                 |
| Pending Surveys      | Survey Comments by<br>Question | Pending Surveys                                                                   |
| Roll-up Gap Analysis |                                | Accounts                                                                          |
| Accounts             |                                | Contacts                                                                          |
| Contacts             |                                | Employees                                                                         |
| Employees            |                                | Survey Comments by<br>Question                                                    |
|                      |                                | Survey Ratings by Contact                                                         |
|                      |                                | Any Query created where<br>user checked the box for<br>the query to be exportable |

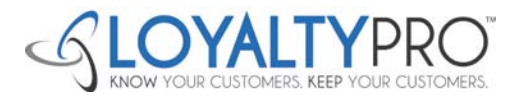

### **Example of Roll-up Gap Analysis Report**

| Roll-up Gap A                                                                                                   | Inalysis                               |                            |                   |    |
|----------------------------------------------------------------------------------------------------|----------------------------------------|----------------------------|-------------------|----|
| ilter 👻                                                                                                    | Sur                                    | vey: <u>Stan</u>           | dard Loyalty S    | iu |
| Show Comments                                                                                                   | Print                                  |                            |                   |    |
| Loyalty Rating Account Respon<br>74% 65%<br>(108/15                                                             | ase Rate Sur                           | rvey Resp<br>679<br>(111/1 | onse Rate<br>165) |    |
| elcome                                                                                                    | Choice                                 | Count                      | Percent Rati      | n  |
| Are you [Contact Name]?                                                                                         | Yes                                    | 112                        | 100.0%            |    |
|                                                                                                    | No                                     | 0                          | 0.0%              |    |
| What best describes your role in the decision making process?                                                   | Sole decision maker                    | 13                         | 11.6%             |    |
| ,                                                                                                    | Part of the decision making team       | 33                         | 29.5%             |    |
|                                                                                                    | Provide input &<br>recommendations     | 47                         | 42.0%             |    |
|                                                                                                    | Not involved in the process            | 19                         | 17.0%             |    |
| How long have you personally had a relationship with our company?                                               | Less than 1 Year                       | 56                         | 50.0%             |    |
|                                                                                                    | 1-3 Years                              | 31                         | 27.7%             |    |
|                                                                                                    | 4-5 Years                              | 8                          | 7.1%              |    |
|                                                                                                    | More than 5 Years                      | 17                         | 15.2%             |    |
| lationships (87%)                                                                                               | Choice                                 | Count                      | Percent Rati      | n  |
| Are you able to rate your Account Manager?                                                                      | Yes                                    | 52                         | 46.4%             |    |
|                                                                                                    | No                                     | 60                         | 53.6%             |    |
| Please tell us why you cannot rate your Account Manager.                                                        | They are not assigned to my<br>account | 17                         | 27.4%             |    |
|                                                                                                    | They are too new to my account         | 4                          | 6.5%              |    |
|                                                                                                    | Interactions are too infrequent        | 27                         | 43.5%             |    |
|                                                                                                    | Other                                  | 14                         | 22.6%             |    |
| How long have you and your Account Manager worked together?                                                     | Less than 6 months                     | 6                          | 11.5%             |    |
|                                                                                                    | 6 to 12 months                         | 15                         | 28.8%             |    |
|                                                                                                    | 1 to 3 years                           | 23                         | 44.2%             |    |
|                                                                                                    | More than 3 years                      | 8                          | 15.4%             |    |
| ase rate your Account Manager in each of the following areas:                                                   |                                        |                            |                   |    |
| Communicating in a clear and concise manner                                                                     | Excellent                              | 16                         | 30.8%             |    |
| F Contraction of the second second second second second second second second second second second second second | Good                                   | 26                         | 50.0%             |    |
|                                                                                                    | Average                                | 9                          | 17.3%             |    |
|                                                                                                    | Beer                                   | 1                          | 1 9%              |    |

- Consolidates all survey results into one view, by question, that can be filtered and analyzed as appropriate.
- Used to create an Action Plan to address those key areas highlighted by red. Yellow, green colorcoding.
- Can view with or without comments .

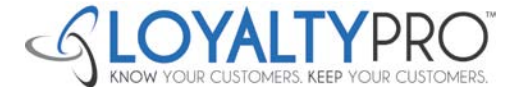

### **Example of the Company Summary Report**

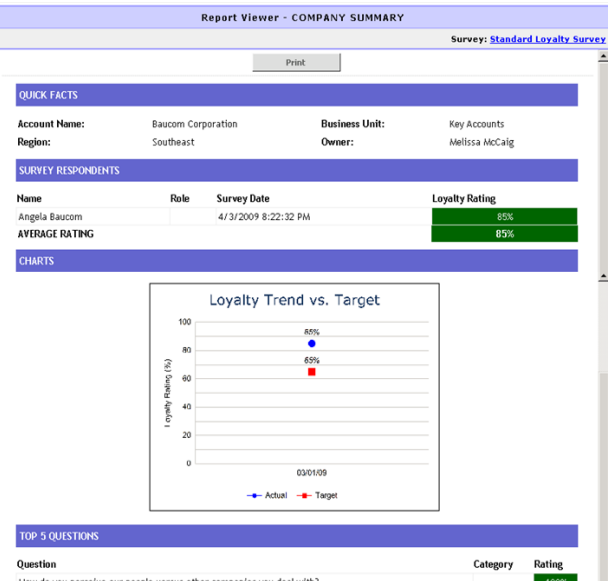

| Question                                                                                                    | Category | Rating       |
|----------------------------------------------------------------------------------------------------|----------|--------------|
| How do you perceive our people versus other companies you deal with?                                                            |          | 100%         |
| How cost effective are our products and services?                                                                               |          | 100%         |
| How are our services compared to other suppliers?                                                                               |          | 100%         |
| Have you ever recommended us to a friend or business associate?                                                                 |          | 100%         |
| Do you consider our programs and services to be client focused?                                                                 |          | 100%         |
| Question                                                                                                    | Ca       | rtegory Rati |
| How often are we identifying best practice performance initiatives that offer you a market advantage and<br>profit improvement? | overall  | 339          |
| What best describes our people?                                                                                                 |          | 339          |
| Rate our current competitive position vs. the competition.                                                                      |          | 66%          |
| How easy are we to deal with relative to other companies?                                                                       |          | 839          |
| How eacy is our company to deal with relative to other companies?                                                               |          | 0.29         |

### COMMENTS

### Welcome

### What best describes your role in the decision making process

| e | Comment |
|---|---------|
|   |         |

Angela About 25% of the time I am part of the decision-making team, and about 75% of the time I am providing my Baucom recommendations based on specified reasons.

### Relationships

Nam

[Please rate your Account Manager in each of the following areas:] ... Informing you about new products and services

### Name Comment

Angela Melissa is good at her role; her role is not so much about keeping me informed of new product/services, so Baucom this is really N/A -- but N/A was not an option on the answers.

### [Please rate your Account Manager in each of the following areas:] ... Conducting meaningful business reviews with you

### Name Comment

Angela Baucom I would say she reports the business results, but does not conduct reviews

### **Products and Services**

### Considering all of the products and services we provide to your organization, how well are we meeting your expectations?

### Name Comment

- Angela Angela being truncated. I cannot completely read the buttons and also the word "Expectaions" is wrapping so that
- Baucom Expectation is on one line and the "s" is on the next line. Need bigger buttons on this one so the text can fit.

### Competition

### Rate our current competitive position vs. the competition.

### Name Comment

Angela You really need to consider advertising more. I see your competitor having booths at conferences, Baucom advertisements in major publications, but I do not see you at these shows or in these publications.

### advertisements in major publications, but I do not see

### Recommendations

### Have you ever recommended us to a friend or business associate?

### Name Comment

Angela Baucom I have recommended services, but also as a fine place of employment

### What do we do well? (Select all that apply

### Name Comment

Angela Baucom I am a strong critic of project management and you do it well

### The Company Summary report which gives you an overview of an account and includes the following information: Quick Facts, Survey Respondents, Charts, Top 5 Rated Questions from the Survey, Bottom 5 **Rated Questions** from the Survey and Comments from the Survey.

•

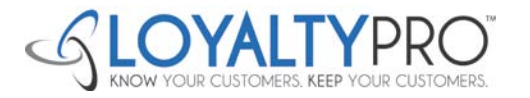

## **Examples of Other Charts/Graphs**

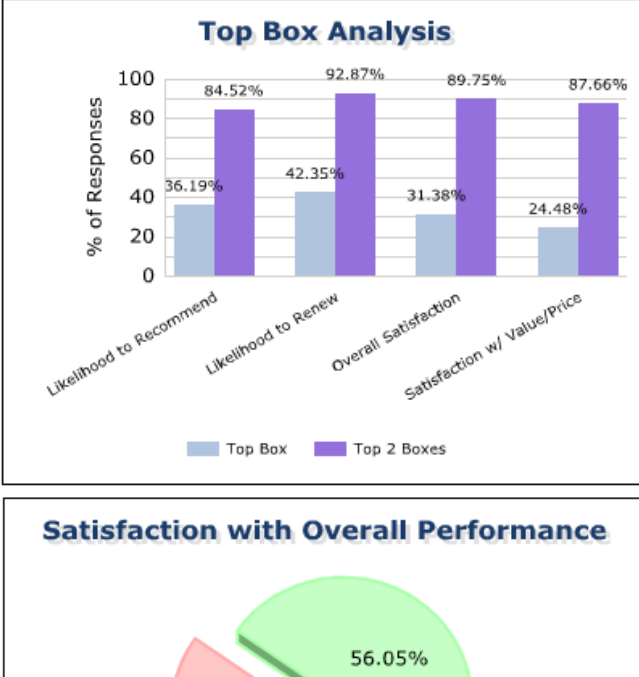

### 56.05% 7.11% 33.68% 3.16% Very Satisfied Very Dissatisfied Very Dissatisfied

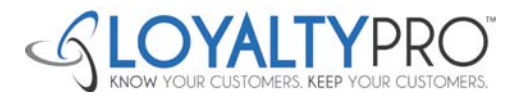

• Top Box Analysis

 This chart shows the percentage of respondents that selected the top answer choice and the percentage of respondents that selected one of the top two answer choices. For example, using the following scale; Very Easy, Easy, Difficult, Very Difficult, the top box bar in the graph represents the percent of respondents who selected Very Easy, and the Top 2 Boxes bar represents the percent of respondents who select either Very Easy or Easy.

### • Satisfaction with Overall Performance

 This pie chart shows the breakdown of all responses for the given question in the survey. In this example, the question was "How satisfied are you with the overall performance of [Company]?" – any question in the survey can be used for this type of chart.

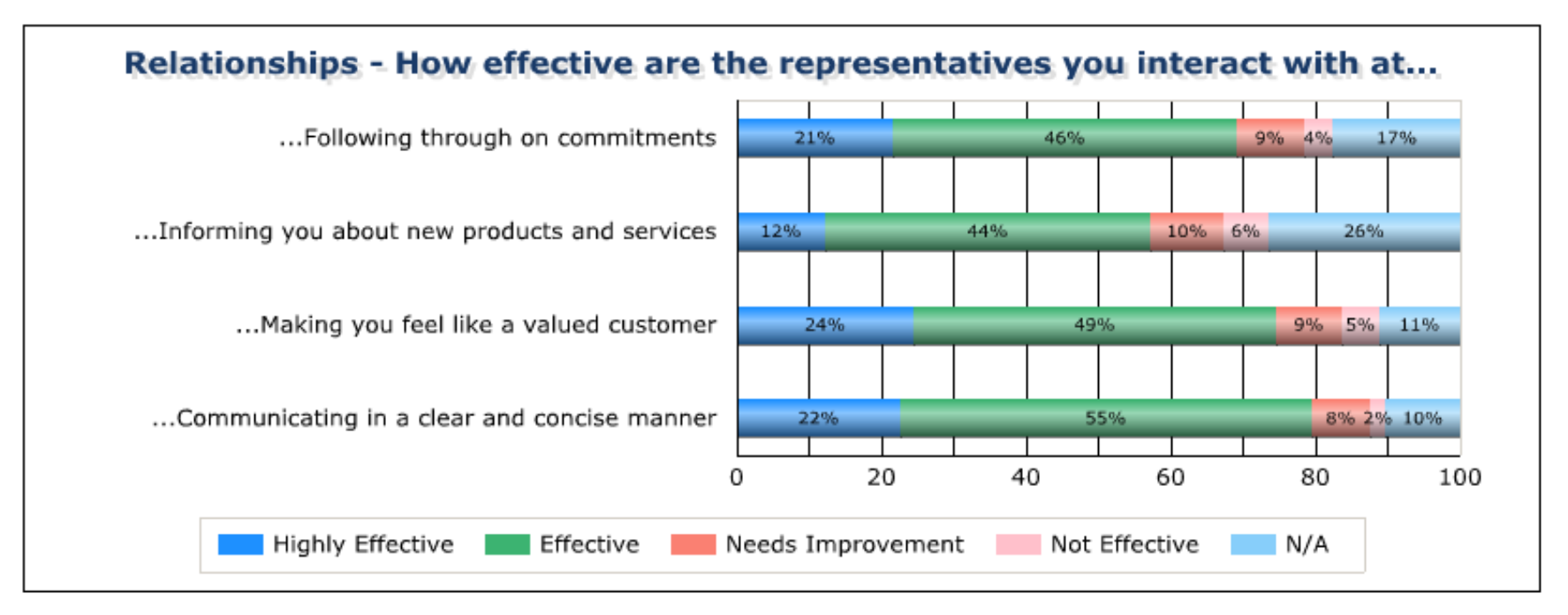

- Header with multiple questions
  - This chart reflects a header question with multiple sub-questions. In this example, all sub-questions have the same answer choices and the breakdown of responses for each sub-question is provided.

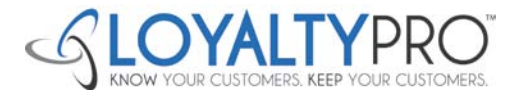

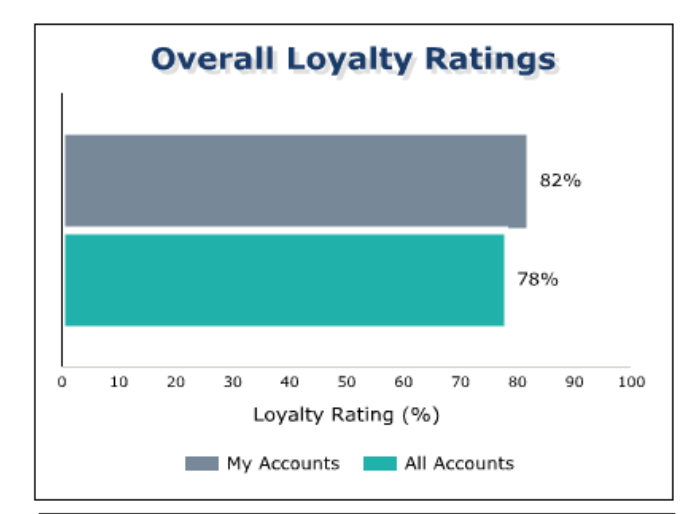

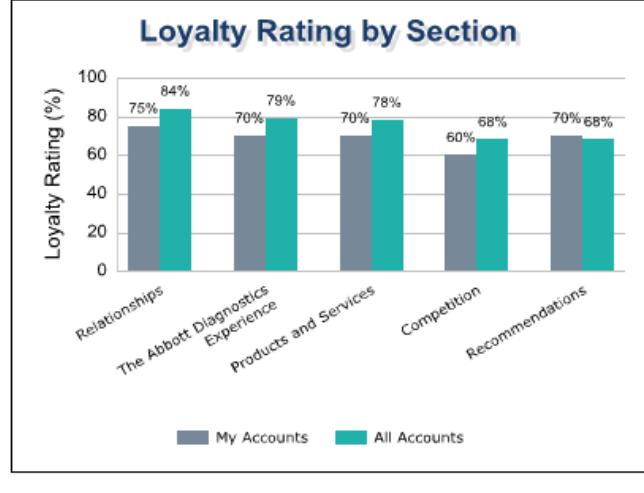

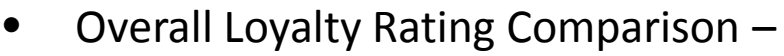

- Shows the overall loyalty rating across all respondents as compared to the overall loyalty rating for the accounts / data I have access to in the system (i.e. as an account manager, "My Accounts", as an administrator, these numbers will be the same since an administrator has access to all data). This is a click thru chart that allows the user to click on the bar for My Accounts. This will show only the data the
- Loyalty Rating by Section Comparison
  - Shows the overall section rating for all respondents as compared to the overall section rating for the accounts / data I have access to in the system (i.e. as an account manager, "my accounts", as an administrator, these ratings will be the same since an administrator has access to all data). This is a click thru chart that allows the user to click on the bar for My Accounts. This will show only the data the user has access to in the system.

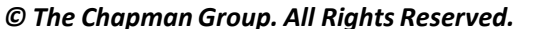

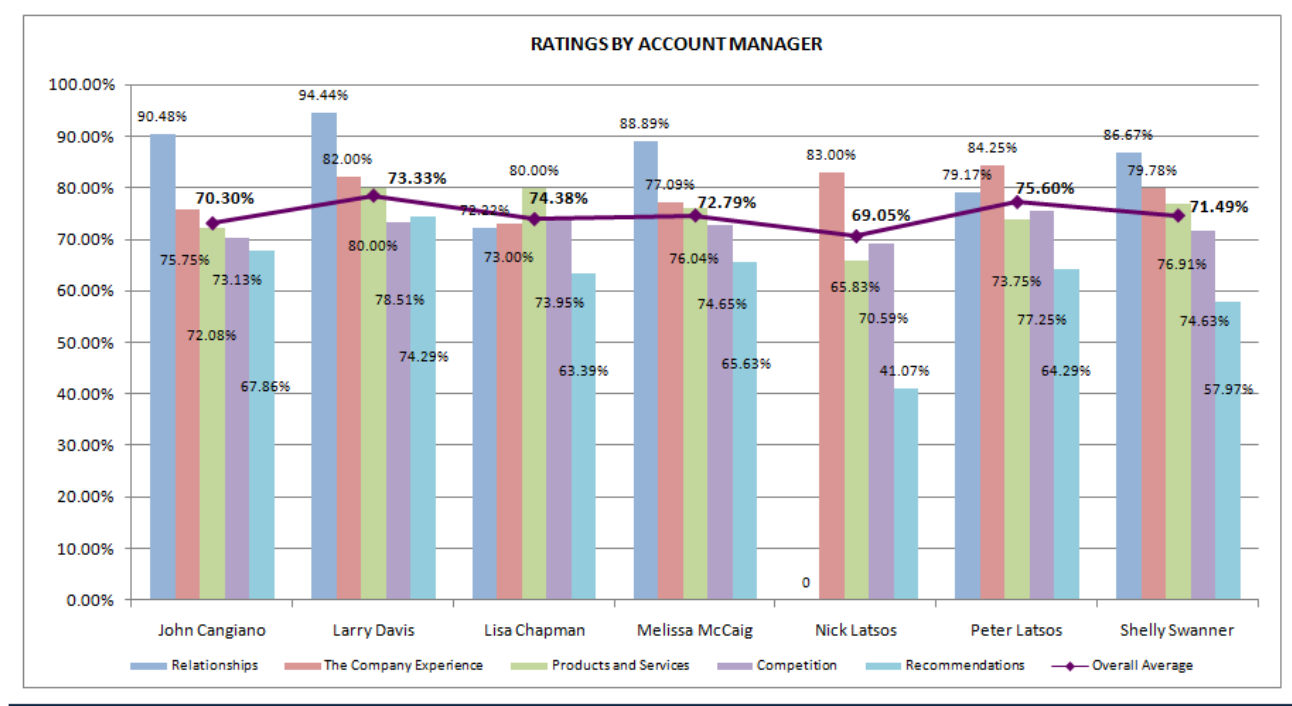

| Ratings by Section by Account Manager |               |                        |                              |             |                 |                        |  |  |
|---------------------------------------|---------------|------------------------|------------------------------|-------------|-----------------|------------------------|--|--|
| Account Managers                      | Relationships | The Company Experience | <b>Products and Services</b> | Competition | Recommendations | <b>Overall Average</b> |  |  |
| John Cangiano                         | 90.48%        | 75.75%                 | 72.08%                       | 70.30%      | 67.86%          | 73.13%                 |  |  |
| Larry Davis                           | 94.44%        | 82.00%                 | 80.00%                       | 73.33%      | 74.29%          | 78.51%                 |  |  |
| Lisa Chapman                          | 72.22%        | 73.00%                 | 80.00%                       | 74.38%      | 63.39%          | 73.95%                 |  |  |
| Melissa McCaig                        | 88.89%        | 77.09%                 | 76.04%                       | 72.79%      | 65.63%          | 74.65%                 |  |  |
| Nick Latsos                           | -             | 83.00%                 | 65.83%                       | 69.05%      | 41.07%          | 70.59%                 |  |  |
| Peter Latsos                          | 79.17%        | 84.25%                 | 73.75%                       | 75.60%      | 64.29%          | 77.25%                 |  |  |
| Shelly Swanner                        | 86.67%        | 79.78%                 | 76.91%                       | 71.49%      | 57.97%          | 74.63%                 |  |  |
| Average                               | 87.25%        | 78.28%                 | 75.90%                       | 72.51%      | 63.27%          | 74.70%                 |  |  |

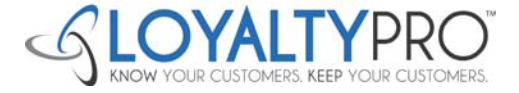

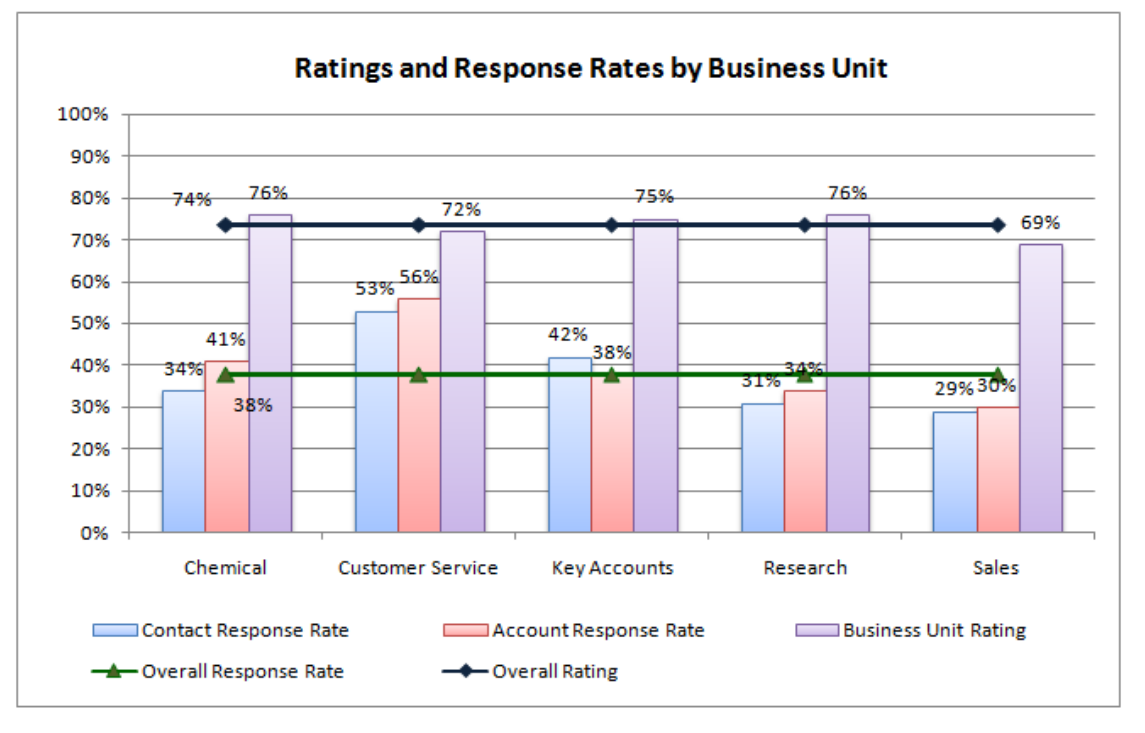

|                  | Contact       | Account       | Overall       | Business Unit |                |
|------------------|---------------|---------------|---------------|---------------|----------------|
| Business Unit    | Response Rate | Response Rate | Response Rate | Rating        | Overall Rating |
| Chemical         | 34%           | 41%           | 38%           | 76%           | 74%            |
| Customer Service | 53%           | 56%           | 38%           | 72%           | 74%            |
| Key Accounts     | 42%           | 38%           | 38%           | 75%           | 74%            |
| Research         | 31%           | 34%           | 38%           | 76%           | 74%            |
| Sales            | 29%           | 30%           | 38%           | 69%           | 74%            |
| Grand Total      | 38%           | 40%           | 38%           | 74%           | 74%            |

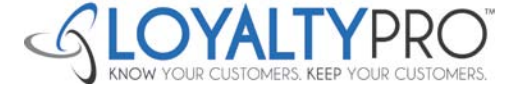

## **Examples of Indicators**

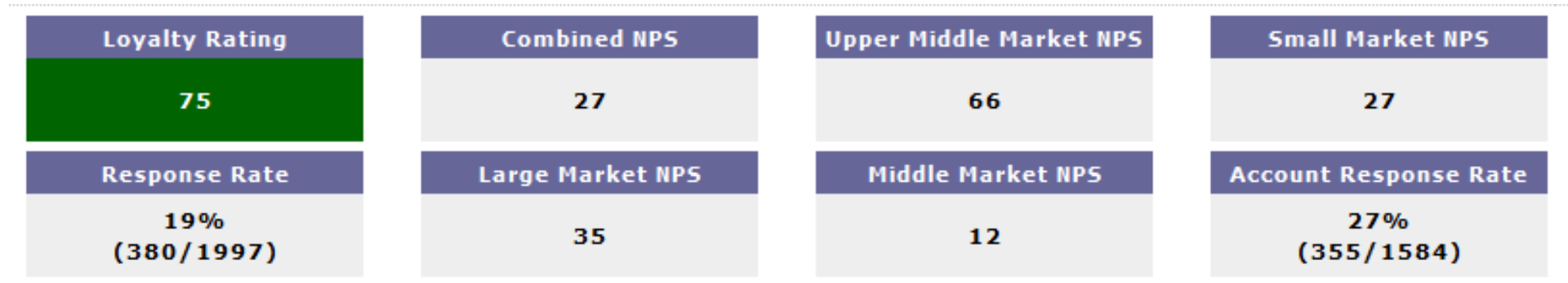

- Indicators
  - Additional indicators can be added to your dashboard to reflect NPS scores and/or other ratings that have been used in previous reports or will be used for reporting on results going forward.

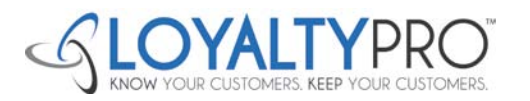